## 事後-04. 落札候補者決定通知書の受理

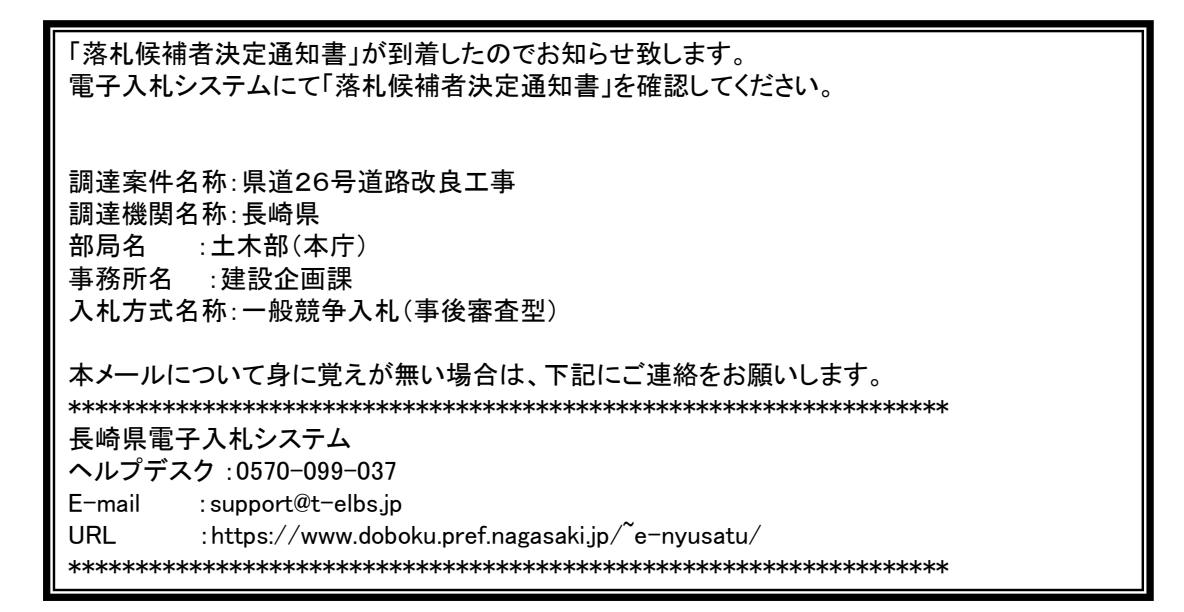

落札候補者決定通知書が発行されると、連絡先E-mail宛てに通知書発行主旨のメールが届きます。 電子入札システムにログイン後、以下の操作により通知書を確認します。 ※複数営業所を登録(委任)している場合、メール内に指名を受けた営業所名称の記載をしておりませんので、 本社/営業所いずれも確認を取って頂く様お願い致します。

|             | 2014年07月31日 15時                                                                                                    | 26分 CALS/EC 電子入札システム                                        |    |
|-------------|----------------------------------------------------------------------------------------------------|-------------------------------------------------------------|----|
| 入礼情報サービス 電子 | 入札システム 検証機能 説明要                                                                                                    | 求                                                           | -  |
|             | 調達案件                                                                                                    | 検索                                                          |    |
| 部局          | 土木部(本庁)                                                                                                    | -                                                           |    |
| 事務所         | マ金て           河川県           空絵課           (古字課           (古字課           (日本)           (日本)     < | A<br>H                                                      |    |
|             | 工事                                                                                                    | 委託業務                                                        |    |
| 入札方式        | <ul> <li>▼全て</li> <li>一 一 校競争入札(事前審査型)</li> <li>マ 一 校競争入札(事後審査型)</li> <li>● 通常型指名競争入札方式</li> <li>■ 随意契約</li> </ul>                                                                                                    | <ul> <li>▼全て</li> <li>通常型指名競争入札方式</li> <li>■随意契約</li> </ul> |    |
| 工事種別/委託業務種  | ・         土木一式工事         ・           建築一式工事         ・         ・           大工工事         ・         ・           大工工事         ・         ・           大工工事         ・         ・           大工工事         ・         ・                                                                                                    | ▼全て<br>測量業者<br>測量→段(測量)<br>地図の調整(測量)<br>航空測量(測量)            | (1 |
| 案件状態        | 全て -<br>■ 結果登録済の案件を表示しない場合                                                                                                    | はチェックしてください                                                 |    |
| 検索日付        | 指定しない<br>                                                                                                    | νδ<br>: τ                                                   |    |
| 案件番号        | □ 案件                                                                                                    | 番号のみの場合はチェックしてください                                          |    |
| 案件名称        |                                                                                                    |                                                             |    |
| 表示件数        | 10 ▼ 件                                                                                                    |                                                             |    |

電子入札システムへのログイン 後、案件の検索条件を設定し、 【入札状況一覧】ボタンを押下 します。

中止または取止めた案件を検索 するには案件状態の項目のプル ダウンから「中止取止めた案 件」を選択し検索を行ってくだ さい。

| CALS/EC - Windows Int                                                                                                    | ternet Explorer                                                           |                          |
|----------------------------------------------------------------------------------------------------|---------------------------------------------------------------------------|--------------------------|
| 11 長崎県                                                                                                    | 2014年07月31日 15時30分 CALS/EC 電子入札システム                                       | Ø                        |
| TK Ind X                                                                                                    | 入札情報サービス 電子入札システム 検証機能 説明要求                                               | MIN MARKAGE              |
| <ul> <li>調達案件検索</li> </ul>                                                                                                    | 入札状況一覧                                                                    |                          |
| <ul> <li>         の 調達案件一覧         <ul> <li>             へれ状況一覧             </li> <li>             会録者情報             </li> </ul> </li> </ul> | 企業ID     000100000003396       企業名称     (林)建設企画課本社       代表者氏名     建設 画太郎 | 表示案件 1-1<br>全案件数 1       |
| ○保存ナータ表示<br>○開札後処理一覧<br>○ JV案件一覧                                                                                                    | 案件表示順序 開札日付 ● 昇順<br>● 陰順<br>最新更新日時                                        | 最新表示<br>2014.07.31 15:30 |
|                                                                                                    | ●<br>号 調達案件名称 入北方式 再入北/<br>見就 <sup>会</sup> 業<br>フロパー<br>ティ<br>ディ          | 摘要 状況                    |
|                                                                                                    | 1 県道26号道路改良工事         ●設裁争<br>(事後審査型)         素示<br>未参照有J         変更      | 表示                       |
|                                                                                                    |                                                                           | 表示案件 1-1<br>全案件数 1       |
|                                                                                                    |                                                                           | 1 🕑                      |
|                                                                                                    |                                                                           |                          |
|                                                                                                    |                                                                           |                          |
|                                                                                                    |                                                                           |                          |

落札候補者決定通知書を確認 する案件の「受付票/通知書 一覧」にある【表示】ボタン を押下します。

| CALS/EC - Windows Inter                   | met Explorer |            |                    |                                                                                                    |       |       | <b>x</b> |
|-------------------------------------------|--------------|------------|--------------------|----------------------------------------------------------------------------------------------------|-------|-------|----------|
| ₩ 長崎県                                     |              | 2          | 2014年07月31日 15時32分 | CALS/EC 電子入                                                                                                    | 札システム |       | 0        |
|                                           | 入札情報サービス     | 電子入札システム   | 檢証機能 説明要求          |                                                                                                    |       |       |          |
| ○ 調達案件検索                                  |              |            | 入札状況通知書            | 一覧                                                                                                    |       |       |          |
| ○ 調達案件一覧                                  | 執行回致         | 通知書名       | 通知書発行              | ient ji                                                                                                    | 加書表示  | 通知書職書 |          |
| <ul> <li>入札状況一覧</li> <li>登録者情報</li> </ul> |              | 落札候補者決定通知書 | 平成26年07月31日        | (木) 15時04分                                                                                                    | 表示    | 未参照   |          |
| ○保存データ表示                                  | 1            | 入札締切通知書    | 平成26年07月30日        | (水) 15時10分                                                                                                    | 表示    | 参照済   |          |
| ○開札後処理一覧<br>●                             |              | 入札書受付票     | 平成26年07月30日        | (水) 11時30分                                                                                                    | 表示    | 参照済   |          |
| □ JV条件一覧                                  |              |            |                    |                                                                                                    |       |       |          |
|                                           |              |            |                    |                                                                                                    |       |       |          |
|                                           | 1            |            | 1                  | 1999 - 1999 - 1999 - 1999 - 1999 - 1999 - 1999 - 1999 - 1999 - 1999 - 1999 - 1999 - 1999 - 1999 - 1999 - 1999 - |       |       |          |
|                                           |              |            | 展る                 |                                                                                                    |       |       |          |
|                                           |              |            |                    |                                                                                                    |       |       |          |
|                                           |              |            |                    |                                                                                                    |       |       |          |
|                                           |              |            |                    |                                                                                                    |       |       |          |
|                                           |              |            |                    |                                                                                                    |       |       |          |
|                                           |              |            |                    |                                                                                                    |       |       |          |

入札状況通知書一覧画面が 表示されます。

落札候補者決定通知書の 「通知書表示」欄にある 【表示】ボタンを押下しま す。

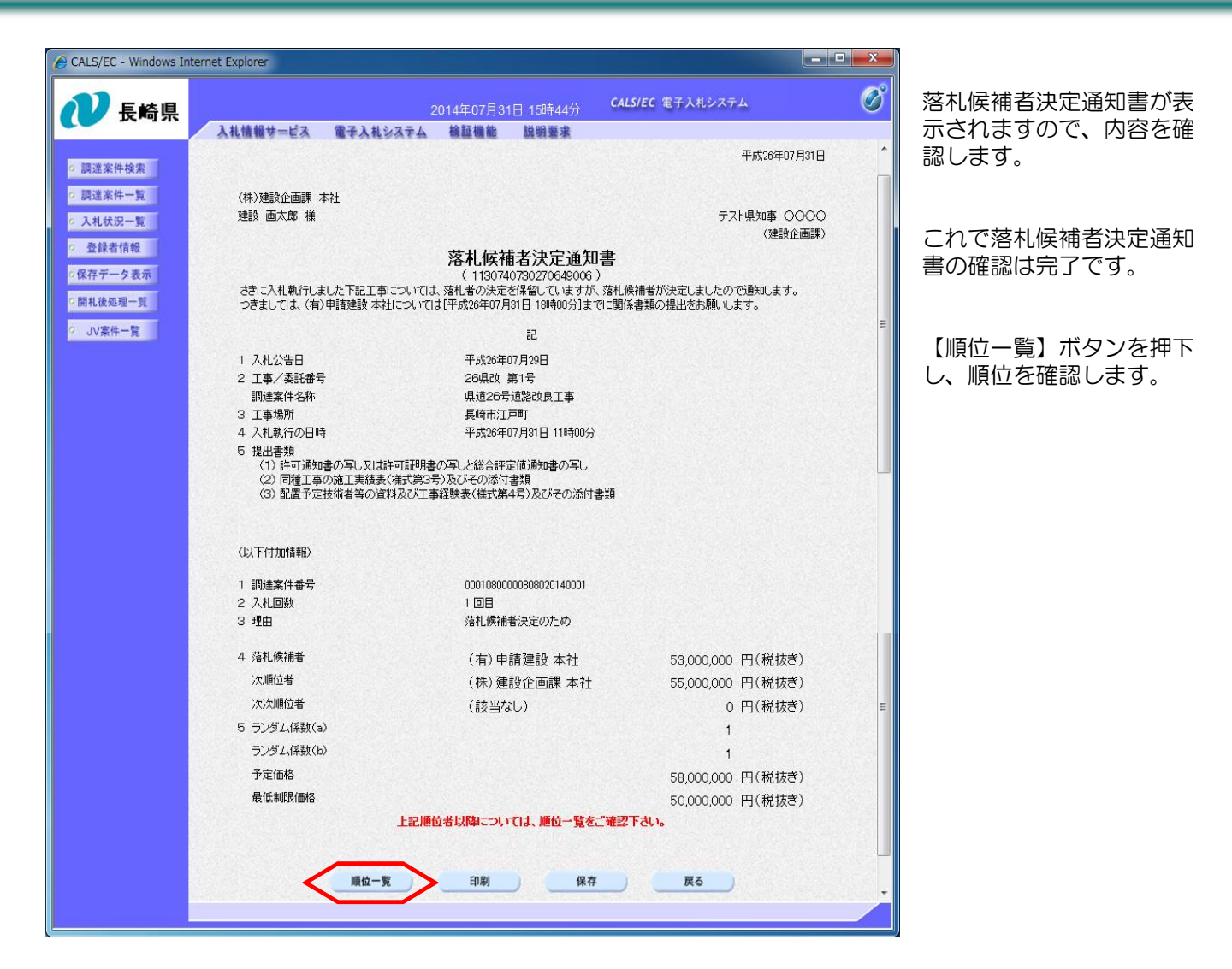

|                                             | 入机                   | 情報サービス                | 電子入札システム         | 檢証機能                                | 説明要求                                                       |      |            |    |
|---------------------------------------------|----------------------|-----------------------|------------------|-------------------------------------|------------------------------------------------------------|------|------------|----|
| 理達案件検索<br>建案件一覧<br>札状況一覧<br>登録者情報<br>存データ表示 | 調達案(<br>調達案(<br>入札方) | 件番号<br>件名称<br>式       |                  | 0001080000080<br>県道26号道路<br>一般競争入札( | 順位一覧<br><sup>3020140001</sup><br><sup>女良工事</sup><br>事後審査型) |      |            |    |
| 札後処理一覧<br>JV案件一覧                            | 入札金額                 | 領が同価の場合は              | くじ引きに従って順位作      | 村した結果を表示                            | しております。<br>受付日時                                            | くじ番号 | 入札金額(円)    | 備考 |
|                                             | 1                    | (有)申請建設 2             | ⊳¥±              |                                     | 平成26年07月30日 (水) 12時<br>19分24秒                              | 055  | 53,000,000 |    |
|                                             | 2                    | (株)建設企画課              | 本社               |                                     | 平成26年07月30日 (水) 11時<br>30分37秒                              | 371  | 55,000,000 | 22 |
|                                             | 3                    | (株)住宅課 (株             | )住宅課             |                                     | 平成26年07月30日 (水) 17時<br>18分56秒                              | 261  | 40,000,000 | 失格 |
|                                             | 4                    | (株)農村整備課              | 本社               |                                     |                                                            |      |            | 無効 |
|                                             | 5                    | テスト佐世保建語              | (株) 本社           |                                     |                                                            |      |            | 無効 |
|                                             | 6<br>※紙移行            | (株)建築課 本社<br>示者等の受付日時 | 土<br>は開札時の立会日時を新 | 表示しています。                            | 平成26年07月30日(水)178寺<br>23分02秒                               | 546  | 60,000,000 | 超過 |
|                                             |                      |                       |                  |                                     | 戻る                                                         |      |            |    |

順位一覧が表示されます。

※入札無効となった場合は、
 ★受付日時
 ★くじ番号
 ★入札金額 等
 は表示されません。